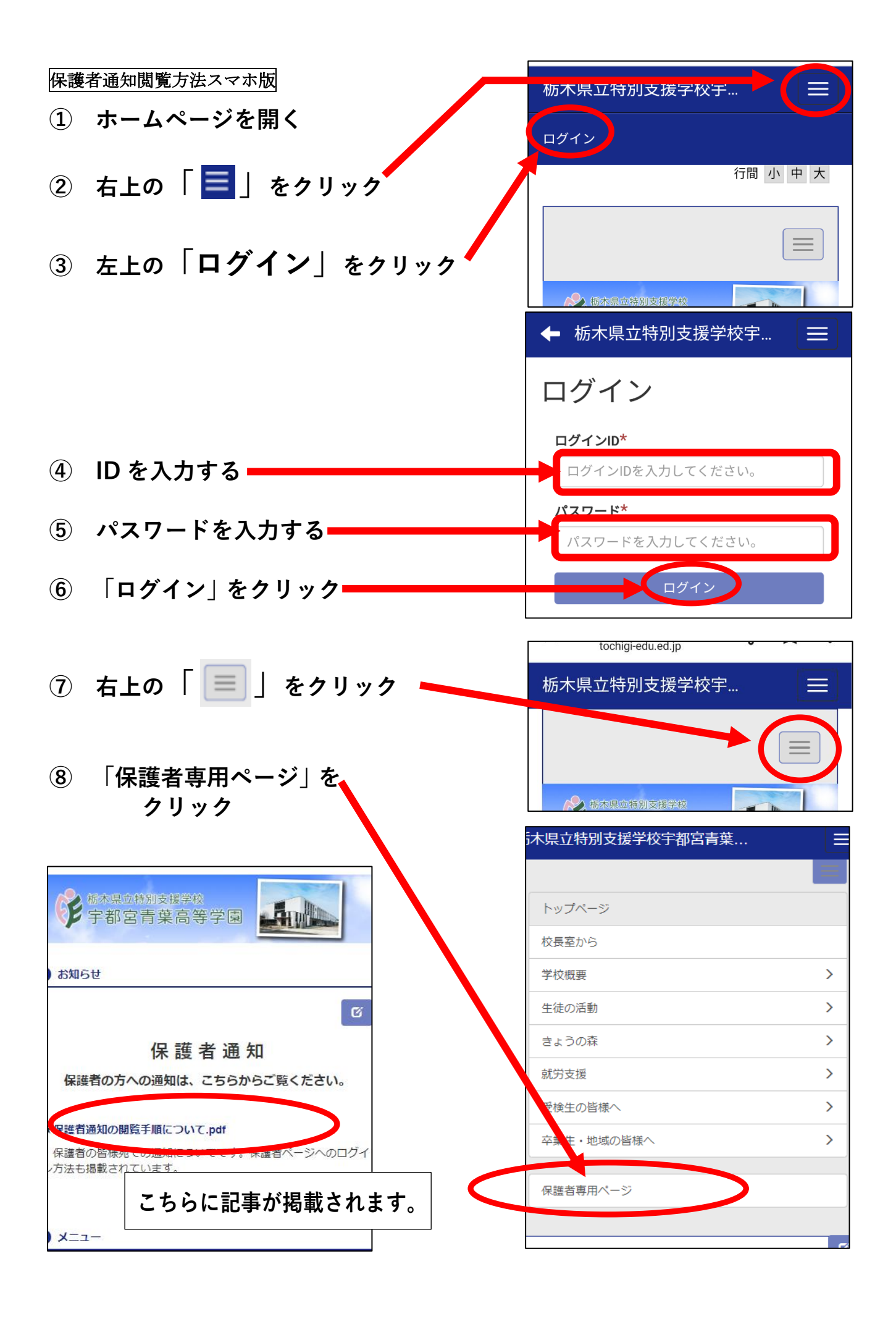

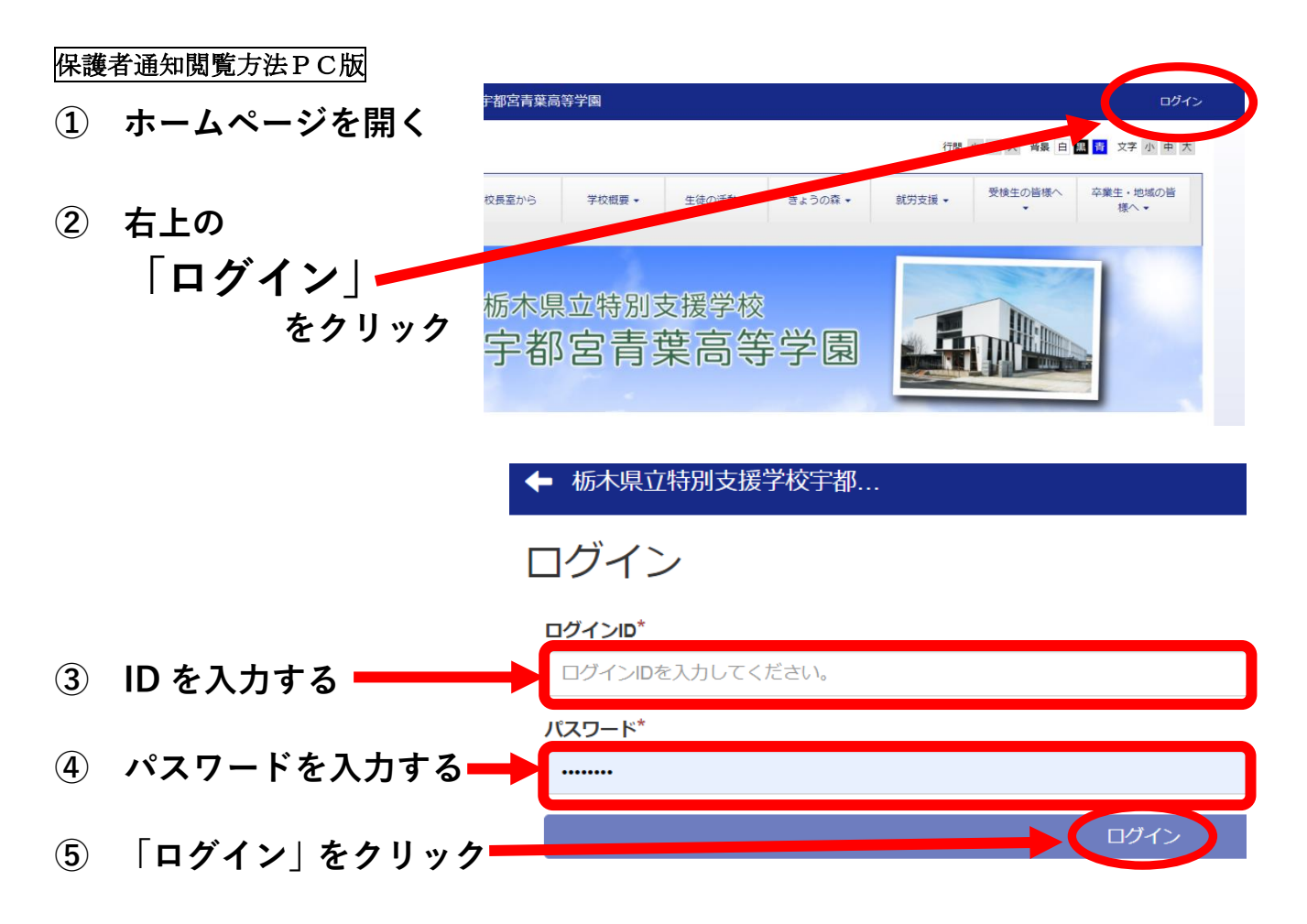

※ログインをすることで、HP 上部のメニューに「保護者専用ページ」が表示 されます。

|   |                 | 行間小中大背景白黒青文字小中大                                                   |
|---|-----------------|-------------------------------------------------------------------|
|   |                 | 生徒の活動 → きょうの森 → 就労支援 → 受検生の皆様 卒業生・地域の 保護者専用ペ 皆様へ → ージ             |
|   |                 | <sup>封別支援学校</sup><br>青葉高等学同                                       |
| 6 | 「保護者専用<br>をクリッ: | 月ページ」 <sup>連8</sup><br>フ                                          |
|   | 19              | 百月末向守子团                                                           |
|   |                 | お知らせ お知らせ                                                         |
|   |                 | び編集                                                               |
|   |                 | 保護者通知                                                             |
|   | >               | 保護者の方への通知は、こちらからご覧ください。                                           |
|   | ><br>>          | *保護者通知の閲覧手順について.pdf<br>こちらに記事が掲載されます。<br>保護者ページへのロジィン方法も掲載されています。 |